## Instalacja Zestawu PLUS, Zestawu Przyrodnika, Zestawu Mapy

Instalację **Zestawów** należy przeprowadzić z odrębnego instalatora (Plik znajduje się w spakowanym archiwum *"Zestawy\_Analityczne\_13\_3.zip")* 

Po instalacji dodatku (**ZestawyAnalityczne 13.3.exe**) należy zapisać na dysku komputera (najlepiej w folderze instalacyjnym Zestawów analitycznych – domyślnie jest to folder *C:\Program Files\StatSoft\Zestawy analityczne*) odpowiedni plik licencji o nazwie *License.xml*. Następnie uruchamiamy Statistica – podczas uruchamiania programu Statistica pojawi się następujące okno "Moduły analityczne":

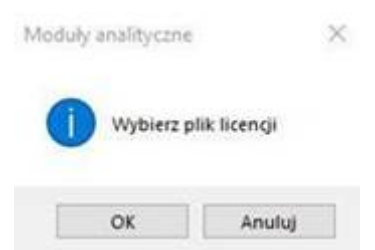

Wówczas należy wskazać plik *License.xml* zapisany na dysku zapisany uprzednio w folderze *C:\Program Files\StatSoft\Zestawy analityczne*. Jeśli Statistica nie zapyta o wskazanie pliku licencji, wówczas po uruchomieniu Statistica w menu wchodzimy do np. *Zestaw Plus -> O programie*, w przywołanym oknie klikamy "*Wczytaj plik licencji*" i wskazujemy plik *License.xml* zapisany uprzednio w folderze C:\*Program Files\StatSoft\Zestawy analityczne*.

Proszę zwrócić szczególną uwagę, aby nie pomylić tego okna z oknem Licencja Statistica, służącym do zarządzania licencją Statistica, nie Zestawu.